# AND

ДОКУМЕНТАЦИЯ, СОДЕРЖАЩАЯ ИНФОРМАЦИЮ, НЕОБХОДИМУЮ ДЛЯ ЭКСПЛУАТАЦИИ ЭКЗЕМПЛЯРА ПРОГРАММНОГО ОБЕСПЕЧЕНИЯ, ПРЕДОСТАВЛЕННОГО ДЛЯ ПРОВЕДЕНИЯ ЭКСПЕРТНОЙ ПРОВЕРКИ

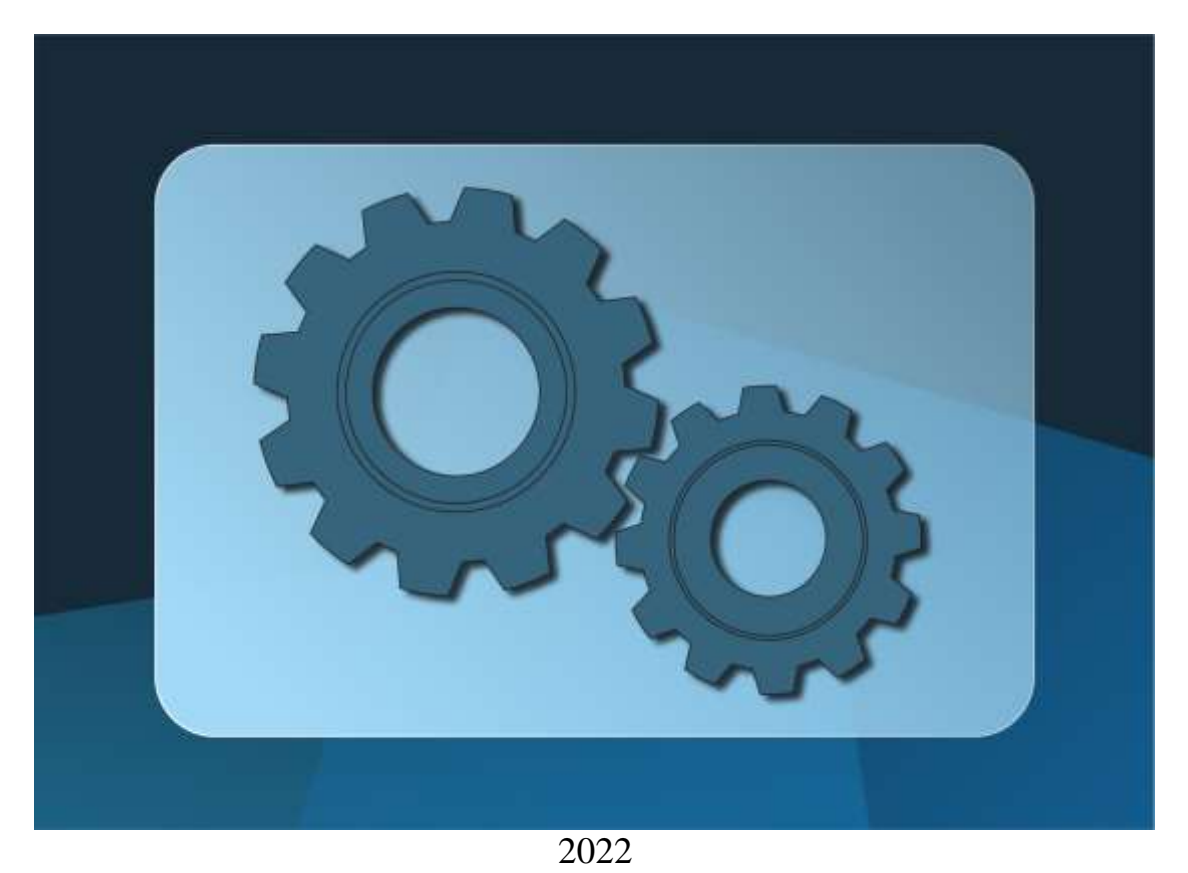

# Содержание

| 1. | Ввод информации              | .3 |
|----|------------------------------|----|
| 2. | Требования к рабочей станции | 10 |
| 3. | Документация                 | 10 |

## 1. Ввод информации

Ручной ввод информации осуществляется в облачном сервисе через браузеры (Chrome 72–79, Firefox 65–71, Microsoft Edge, Opera 58–65, Pale Moon 28.3.0–28.8.0, Safari 13, SeaMonkey, Vivaldi 2.3–2.10, Яндекс.браузер) при скорости интернета не менее 10 мбит/с для загрузки файлов

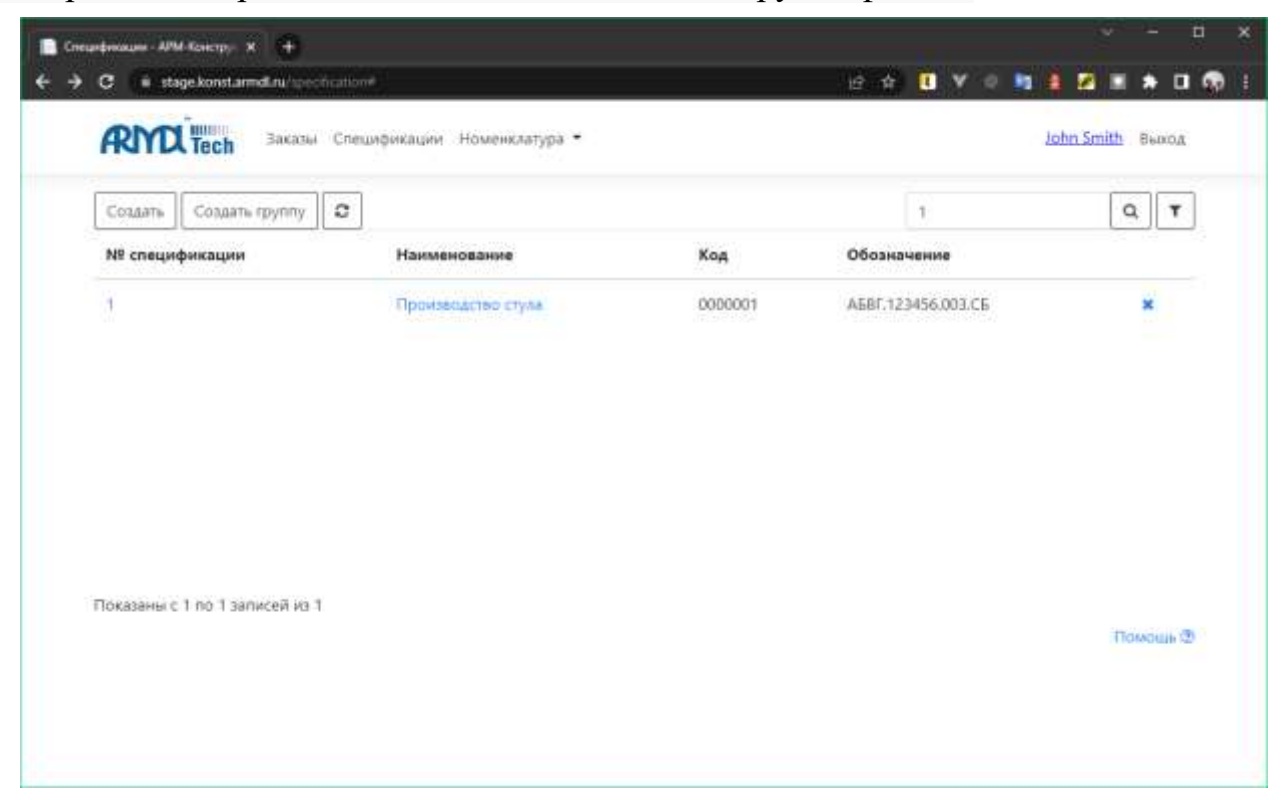

#### Поиск товара

Поиск товара осуществляется во Вкладке «Номенклатура» -> «Обзор»

| Действия • Папки •                                                      |                      |      | Т                                        |   | ٩       |
|-------------------------------------------------------------------------|----------------------|------|------------------------------------------|---|---------|
| Наименование                                                            | Код                  | Цена | Источник                                 |   |         |
| Заслушка ТёхТёхми METRA Legrand                                         | AWP9We58LYe9Pf226qjP | 0    | 000 "Управляющая компания<br>"Уралэнерго | Ð | = <br>× |
| Переходник питания DC 2 pin - штекер 5,5*2,0*12 (NB-<br>LUCC) / Robiton | 147007               | 30   | 000 "Радио"                              | Ð | ×       |
| винт Din7985 M 2.5*12MM П/СФЕР. (ЭВШТ)                                  | 180606               | 70   | 000 "Радио"                              | Ð | ===     |
|                                                                         |                      |      |                                          |   |         |

В поле ввода «Поиск» введите свой поисковой запрос, например, «заглушка». Далее нажмите кнопку поиска с логотипом лупы. По данным настройкам поиск будет осуществлять в системе.

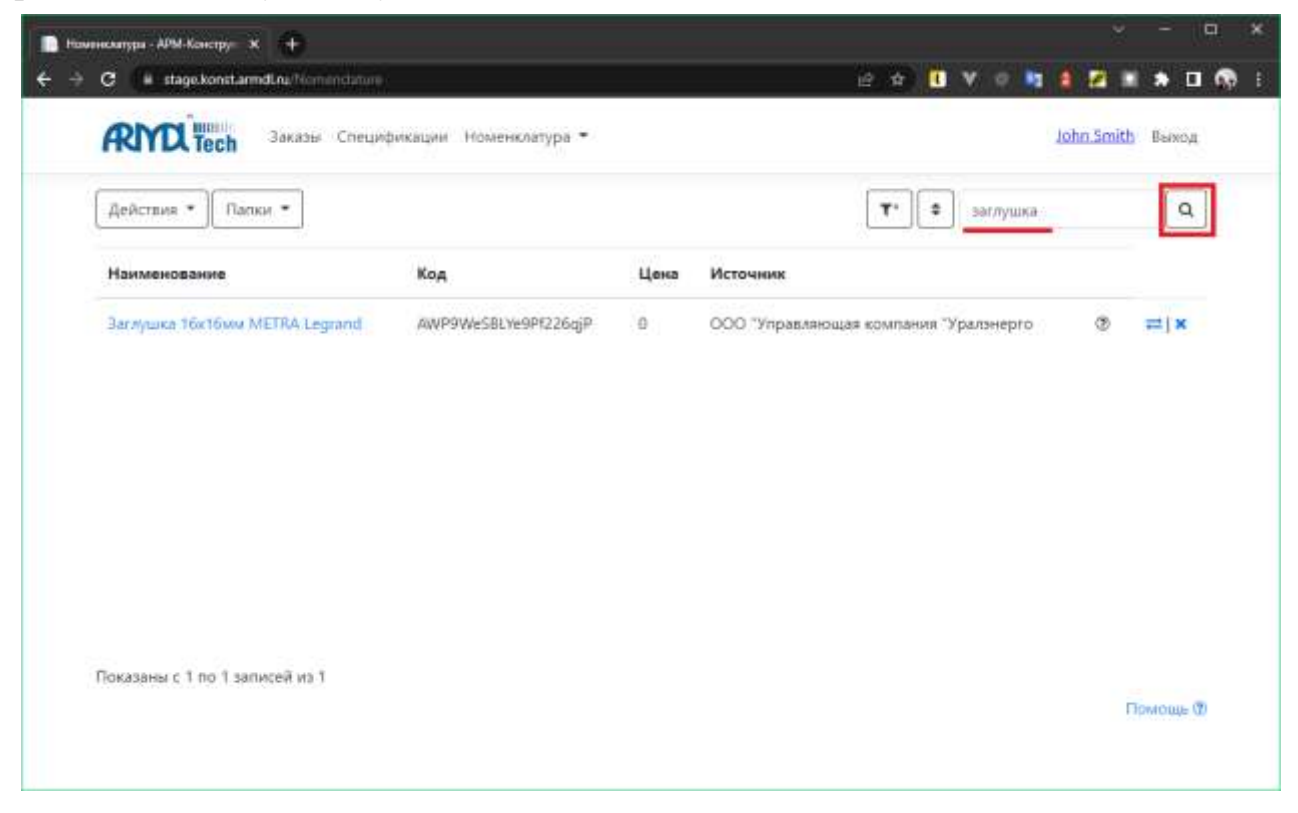

Для поиска по магазинам требуется нажать на кнопку фильтра с логотипом воронки и в всплывающем поле выбрать пункт «Настроить фильтры». После чего появится всплывающее окно с возможными настройками фильтра.

| Действия • Папки •                                                      |                      |         | T. POHOR                                 |   | ٩        |
|-------------------------------------------------------------------------|----------------------|---------|------------------------------------------|---|----------|
| Наименование                                                            | Код                  | Hacrpos | пь фильтры<br>пь фильтры (1)             |   |          |
| Заслушка 16x16um METRA Lagrand                                          | AWP9We58Lve9Pf226qjP | 0       | 000 "Управляющая компания<br>"Уралинерго | ٢ | =!<br>×  |
| Переходных питаная DC 2 pin - штекер 5.5*2.0*12 (NB-<br>LUCC) / Robiton | 147007               | 30      | 000 "Радио"                              | Ø | ×        |
| ВИНТ DIN7985 M 2.5°12MM П/СФЕР. (ЗОЦІТ)                                 | 180606               | 70      | 000 "Радно"                              | Ð | == <br>× |
|                                                                         |                      |         |                                          |   |          |

В всплывающем окне можно настроить

- Тип поиска. Точный будет искать строгое совпадение запроса, Гибкое выдаст все подходящие варианты.
- Длительность поиска. Можно задать время ожидания поиска, по умолчанию 20 секунд.
- Исключить из поиска продукты с 0 ценой. Будут отображены товары с целой больше 0.
- Только с фотографиями. Будут отображены товары только с фотографией.

| ARIYOL Tech                                                                                                    | Критерии фильтрации                       |                                          | ×    | John Smith | BEROL |
|----------------------------------------------------------------------------------------------------|-------------------------------------------|------------------------------------------|------|------------|-------|
| Дейстана • Т                                                                                                    | Тип поиска                                | <ul> <li>Точный Ф О Гибкий Ф.</li> </ul> | - i  |            | ٩     |
| Haussenser                                                                                                    | Длительность поиска, сек. ®               | 20                                       |      |            |       |
| (all the base of the base of t | Исключить из поиска продукты с 0 ценой    |                                          | - 18 |            |       |
| Sarayuna TaxTan                                                                                                    | и 🖬 Только с фотографией                  |                                          | - H  | œ          | 린     |
|                                                                                                    | Страна                                    | Введите название страны                  | *    |            |       |
| Пирекцения, пита                                                                                                    | Регион                                    | Введите название региона или код         | ×    | œ.         | =     |
| LOCU / Selfinitie                                                                                                    | Список источников для поиска              |                                          |      |            | 100   |
| REPORT DIN 7955 M                                                                                                    | APM-Конструктора                          |                                          | - 11 | STD .      | =1    |
|                                                                                                    | О все источники                           |                                          | - 11 |            | 1     |
|                                                                                                    | 🗄 🗌 Электронные хомпоненты (53)           |                                          | - 11 |            |       |
|                                                                                                    | 🗄 🗆 Строительные материалы (44)           |                                          | - 18 |            |       |
|                                                                                                    | 🗄 🗆 Промышленная химия (12)               |                                          | - 18 |            |       |
|                                                                                                    | (Э) Пищевая химия (1)                     |                                          | - 18 |            |       |
|                                                                                                    | 🗉 🔾 Металлы и сплавы (13)                 |                                          |      |            |       |
| CIDERTAMINE T DO 3.                                                                                                    | m Cl terrene water a second second second |                                          |      |            |       |

Так же можно выбрать источник или несколько источников, по которым будет осуществляться поиск. В списке источников указаны категории источников. При нажатии на «плюс» рядом с наименованием категории открывается список всех источников этой категории. Выбрать источник можно с помощью галочки, находящейся рядом с наименованием Источника. Для удобства выбора Страны и Региона источника можно указать наименование Страны или Региона в соответствующих полях – после чего из списка источников будут исключены источники, не соответствующие введённым требованиям.

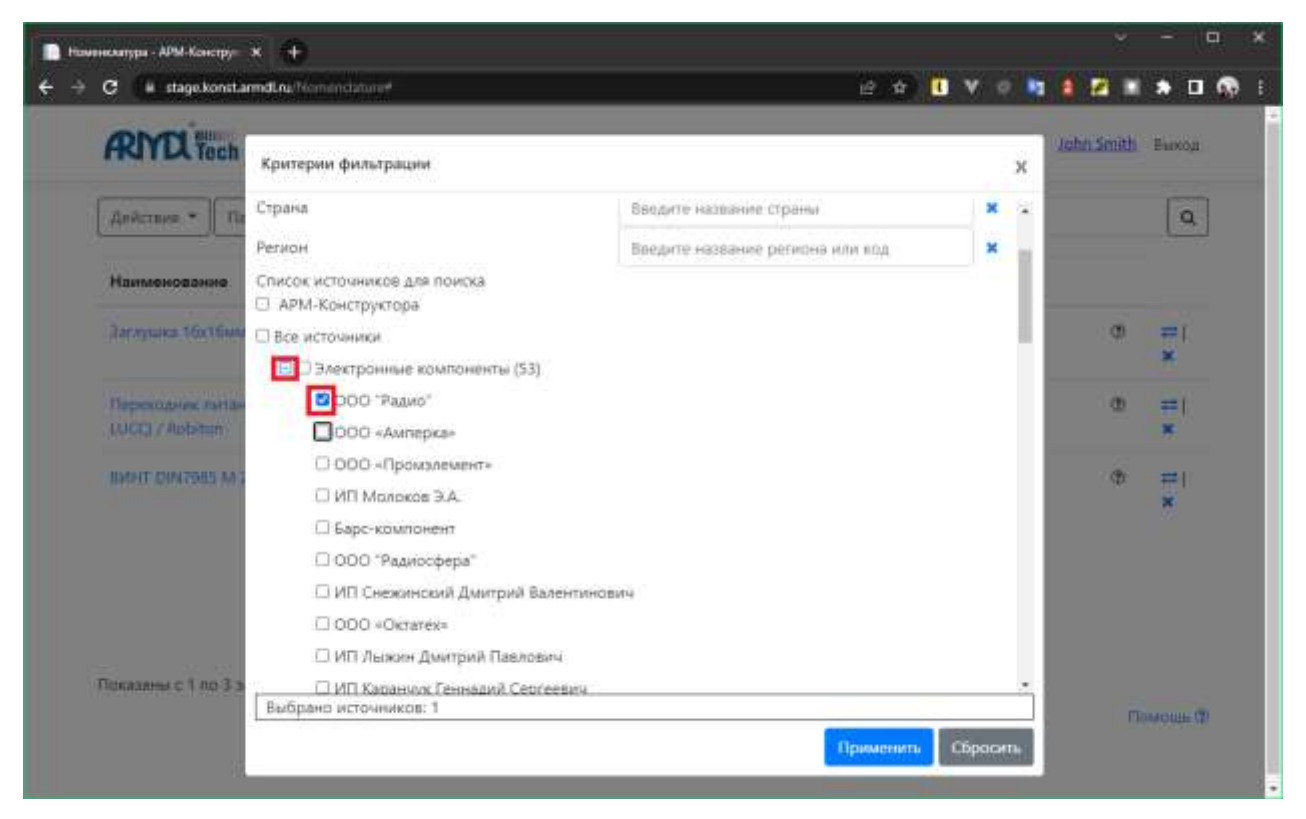

Когда выбраны все фильтры, то следует нажать «Применить» и осуществиться поиск с учетом всех фильтров.

| IN TEX tech                    |        |      |             | Call Call |   |
|--------------------------------|--------|------|-------------|-----------|---|
| Дойстини •                     |        |      | т. эаглушка |           | C |
| Наименование                   | Код    | Цена | Источник    |           |   |
| ЗАГЛИШКА DK16C                 | 67890  | 15   | ООО "Радио" | Ø         | 4 |
| ЗАГЛУШКА ВК2.5С                | 67891  | 12   | 000 "Радио" | Ť         | * |
| ЗАГЛУШКА НР-16                 | 66101  | 3    | ООО "Радио" | ۲         | ۸ |
| ЗАГЛУШКА НР-19                 | 89870  | 6    | ООО "Радио" | Ð         | ٤ |
| ЗАГЛУШКА SNS-14                | 85356  | 9    | ООО "Радио" | Ð         | * |
| ЗАГЛУШКА РОЗЕТКИ 220           | 13587  | 4    | ООО "Радио" | Ø         | * |
| ЗАГЛУШКА СИЛИКОНОВАЯ 10ММ 4РІМ | 212488 | 10   | 000 "Радио" | Ø         | 4 |

При нажатии на знак вопроса на против наименования товара выйдет краткое описание этого товара в всплывающем поле.

| Дейстиня *<br>Наименование Код<br>ЗАГЛУШКА DK16C 67890<br>ЗАГЛУШКА DK2.5C 67891                                                                                                    | <b>Цена</b><br>15                       | Т* эаглушка<br>Источник                                                                    | ( c                                                                                                    |
|----------------------------------------------------------------------------------------------------|-----------------------------------------|--------------------------------------------------------------------------------------------|----------------------------------------------------------------------------------------------------|
| Наименование         Код           ЗАГЛУЦИКА ДКТЕС         67890           ЗАГЛУЦИКА ДК2.5С         67891                                                                                                    | <b>Цена</b><br>15                       | Источник                                                                                   |                                                                                                    |
| ЗАГЛУШКА DK16C 67890<br>ЗАГЛУШКА DK2.5C 67891                                                                                                    | 15                                      |                                                                                            |                                                                                                    |
| 3AF JYLIXA DK2.5C 67891                                                                                                    |                                         | ООО "Радио"                                                                                | ۵ 🔺                                                                                                    |
|                                                                                                    | 12                                      | ООО "Радио"                                                                                | © 🔺                                                                                                    |
| ЗАГЛУШКА НР-16. 68101                                                                                                    | 3                                       | ООО "Радию"                                                                                | o 🛓                                                                                                    |
| 3A7/JYLIKA HP-19                                                                                                    | 6                                       | 000 "Радно"                                                                                | ® 📥                                                                                                    |
| 3AC/TYLUKA SNS-14 85356                                                                                                    | 9                                       | 000 "Радио"                                                                                | •                                                                                                    |
| ЗАСЛУШКА РОЗЕТКИ 220 - 13587                                                                                                    | -4                                      | 000 "Радио"                                                                                | © 📥                                                                                                    |
| ЗАСЛУШКА СИЛИКОНОВАЯ 10ММ 4010 212488                                                                                                    | 10                                      | 000 "Радио"                                                                                | g 📥                                                                                                    |
| Kaanga - APM-Kaangga - X +<br>C (= stage konst.ammd.ng/Nomenciature=                                                                                                    |                                         | e e <b>0 v</b> e <b>1</b> 1                                                                | Помоция<br>2 = + С                                                                                                    |
| амануа - АРМ Канстру X +<br>C (* stage konstarmellan Nomencisture*<br>RTTTECH Заказы Специяфикации Номенклатура *                                                                                                    |                                         | 🋔 🛤 🗢 ¥ 🚺 🛧 9<br>Idol                                                                      | nowowe<br>2<br>2                                                                                                    |
| аленура АЛМ Констру X +<br>С * stage konstarmed.ru/Nomercisture#<br>Попоттест Заказы Специяфикации Номенклатура *<br>Действия *                                                                                                    |                                         | а ф 🚺 V 🕢 🐚 🎍<br>Johr                                                                      | nowous<br>Smith Benoa                                                                                                    |
| контра с АРМ. Констру: X +<br>C * stage konstarmottru/Чалионсальной<br>RECETECE Заказы Специярикации Номенклатура *<br>Действия *<br>Наименование Код                                                                                                    | Цен 24                                  | e 🛨 🔃 V 🔹 📭 🛔<br>Johr<br>T* 🔹 заглушка<br>Глушка СКНАС                                     | nowowe<br>Smith Berror                                                                                                    |
| конура АМА Констру X +<br>С * stage konstarmed.nu/Nomeechture#<br>С * stage konstarmed.nu/Nomeechture#<br>Заказы Специяфикации Номенклатура *<br>Дейстики *<br>Наименование Код<br>ЗАТЛУШКА DK16C 67890                                                                                                    | Цен 34                                  | 2 🛨 🚺 ¥ 🖉 🐚 🛔<br>Johr<br>Т* 🔹 заглушка<br>Глушка ОК165                                     | Contraction of the second                                                                                                    |
| скопра Али Констру X +<br>С (* stage Konstarmed All /Noneecisture#<br>АСССТВИЯ *<br>Действия *<br>Наименование Код<br>ЗАГЛУШКА DK16C 67990<br>ЗАГЛУШКА DK16C 67991                                                                                                    | Цен 2А<br>15<br>12                      | 2 2 2 Iohr                                                                                 | Concession of the second                                                                                                    |
| исетра АЛМ Констру X +<br>C (* stage konstarmet All /Nomenciature#<br>Creшификации Номенклатура *<br>Действия *<br>Наименование Код<br>ВАГЛУШКА DK16C 67990<br>ЗАГЛУШКА DK2.5C 67991<br>ЗАГЛУШКА HP-16 66101                                                                                                    | Цен А<br>15<br>12<br>3                  |                                                                                            |                                                                                                    |
| конура АРМ Консур: X +<br>C * stage Konstarmotinu/Nomoociature#<br>RRCCTech Заказы Специярикации Номенклатура *<br>Действия *<br>Наименование Код<br>ЗАГЛУШКА DK16C 67990<br>ЗАГЛУШКА DK16C 67990<br>ЗАГЛУШКА DK16C 67990                                                                                              | Цена<br>15<br>12<br>3<br>6              | с с с с с с с с с с с с с с с с с с с                                                      | Concession of the second of the second of th |
| сепуе АНК Консур Х +<br>С * stage konstarmet.ru/Нолоссаносе<br>Ваказы Специярикации Номенклатура *<br>Действия *<br>Наименование Код<br>ВАГЛУШКА DK18C 67890<br>ВАГЛУШКА DK18C 67890<br>ВАГЛУШКА DK18C 67890<br>ВАГЛУШКА DK18C 86101<br>ВАГЛУШКА HP-19 89870<br>ЗАГЛУШКА SNS-14 85356                                  | Цене ал<br>15<br>12<br>3<br>6<br>9      | 2 ↔ C John<br>John<br>Trouica Dicisio<br>Trouica Dicisio                                   |                                                                                                    |
| сепре АНА Консру: * +<br>С * stage konstarmet.tu/Nomeechture#<br>Асействия *<br>Действия *<br>Наименование Код<br>ЗАГЛУШКА DK18C 67890<br>ЗАГЛУШКА DK18C 67890<br>ЗАГЛУШКА DK18C 67890<br>ЗАГЛУШКА DK18C 67890<br>ЗАГЛУШКА DK18C 86101<br>ЗАГЛУШКА DK2.5C 86101<br>ЗАГЛУШКА SN5-14 85356<br>ЗАГЛУШКА PO3ETKИ 220 13587 | Цен 24<br>15<br>12<br>3<br>9<br>4<br>ко | 2 + II + II + II + II<br>John<br>Iohn<br>Iohn<br>Iohn<br>Iohn<br>Iohn<br>Iohn<br>Iohn<br>I | Concession of the second of the second of th |

Для добавления товара в сервис нужно нажать на кнопку загрузки напротив наименования этого товара. После чего появится всплывающее окно, где требуется нажать кнопку «Принять».

| AKITLA Tech 3akabe                                                                                                    | COT - 71 - 220                                                                                                    |                                                                                                    |                                                           |                                                                    |                                                                                                    |                          |
|----------------------------------------------------------------------------------------------------|----------------------------------------------------------------------------------------------------|----------------------------------------------------------------------------------------------------|-----------------------------------------------------------|--------------------------------------------------------------------|----------------------------------------------------------------------------------------------------|--------------------------|
| Действия •                                                                                                    |                                                                                                    |                                                                                                    |                                                           | <b>Т</b> * заглушка                                                |                                                                                                    | [ (                      |
| Наименование                                                                                                    |                                                                                                    | Код                                                                                                    | Цена                                                      | Источник                                                           |                                                                                                    |                          |
| ЭАГЛУШКА ВК16С                                                                                                    |                                                                                                    | 67890                                                                                                    | 15                                                        | 000 "Радио"                                                        | T                                                                                                    | ۵                        |
| ЭАГЛУШКА ФК2.5С                                                                                                    |                                                                                                    | 67891                                                                                                    | 12                                                        | 000 "Радио"                                                        | Ð                                                                                                    | ٤                        |
| ЗАГЛУШКА НР-16                                                                                                    |                                                                                                    | 68101                                                                                                    | 1                                                         | 000 "Радио"                                                        | œ                                                                                                    | 4                        |
| ЗАГЛУШКА НР-19                                                                                                    |                                                                                                    | 89870                                                                                                    | 6                                                         | ООО "Радио"                                                        | Ø                                                                                                    | 4                        |
| DAE/IVUKA SNS-14                                                                                                    |                                                                                                    | 85356                                                                                                    | 9                                                         | 000 "Радио"                                                        | Ø                                                                                                    | *                        |
| ЗАГЛУШКА РОЗЕТКИ 220                                                                                                    |                                                                                                    | 13587                                                                                                    | - 40                                                      | 000 "Радио"                                                        | Ð                                                                                                    | *                        |
|                                                                                                    |                                                                                                    |                                                                                                    |                                                           |                                                                    |                                                                                                    |                          |
| ЗАЛЛУШКА СИЛИКОНОВАЯ 100<br>Токазаны с 1 по 15 записей из 8<br>Назад 1 2 3 4 5<br>контра АРМ Контру X +<br>С = stage konstarmolinu/Nerver                                                                                                    | MAA 401N<br>7<br>6 Aanee<br>chiture#                                                                                                    | 212468                                                                                                    | 10                                                        | 000 "Piano"                                                        | •                                                                                                    | а<br>Помош<br>-<br>1 + С |
| BACTIVUKA CHILIKOHOBAR 101<br>Tokasahai c 1 no 15 sanuceil us 8<br>Hasag 1 2 3 4 5<br>Kongs All Kangy X +<br>C = stage konstamotru/Nome                                                                                                    | или алпы<br>7<br>6 Далее<br>специюнкации Номенкаатура -                                                                                                    | 212468                                                                                                    | 10                                                        | 000 "Piano"                                                        | Taba Smith                                                                                                    | А Помощи                 |
| ЗАКЛИЧЬКА СИЛИКОНОВАЯ 100<br>Токазаны с 1 по 15 записей из 8<br>Назад 1 2 3 4 5<br>Конура - АРМ Конступ X +<br>С ( stage konstamot ru/Honor<br>RECELED TOCK Збилаты с<br>Действия *                                                                                                    | или начин<br>7<br>6 Далее<br>Спецификации Номенклатура *                                                                                                    | 212468                                                                                                    | 10                                                        | 000 "Piano"                                                        | 2<br>Antista                                                                                                    | A Devices                |
| ЗАКЛИЧЫКА СИЛИКОНОВАЯ 100<br>Токазаны с 1 по 15 записей из 8<br>Назад 1 2 3 4 5<br>С е stage konstamol nu/Nohice<br>Receiteren *<br>Наизвенование                                                                                                    | MM 401N<br>7<br>6 Aanee<br>Giture<br>Cresuidonkause Hotenkaanypa *                                                                                                    | 212468<br>Kog                                                                                                 | 10<br>                                                    | 000 "Радно"                                                        | Table Smith                                                                                                    |                          |
| BACTIVUKA CHILIKOHOBAR 104<br>Tokasahar c 1 no 15 sanuceil us 8<br>Hasaa 1 2 3 4 5<br>C (* stage konstanud nu/Nonco<br>RECEIENT *<br>Hamierosanne<br>LATANIJKA SKI16C                                                                                                    | MAX 401N                                                                                                    | 212468<br>Kog<br>57890                                                                                        | 10<br>                                                    | 000 "Радно"<br>Т                                                   | C)                                                                                                    |                          |
| BACTIVUSKA CHITUKCOHOBAR 104<br>Tokasahar ( 1 no 15 sanuceil us 8<br>Fasaa 1 2 3 4 5<br>Cooper AMA Compy X +<br>Cooper AMA Compy X +<br>Cooper AMA Com | илл налы<br>7<br>6 Далее<br>Специфонкации Нюменкалтура *<br>Подтверждение действия                                                                                                    | 212468<br>Kog<br>67890                                                                                        | 10                                                        | 000 "Радно"<br>Т<br>Т<br>Источник<br>000 Тедно"<br>Х<br>000 Тедно" | C)                                                                                                    |                          |
| ЗАКЛИЧЫКА СИЛИКОНОВАЯ 100<br>Показаны с 1 по 15 записей из 87<br>Назад 1 2 3 4 5<br>Консерс АМА Кандру X +<br>С • stage konstamed nu/Nonce<br>С • stage konstamed nu/Nonce<br>С • stage konstamed nu/Nonce<br>С • stage konstamed nu/Nonce<br>С • stage konstamed nu/Nonce<br>С • stage konstamed nu/Nonce<br>С • stage konstamed nu/Nonce                                                                                                    | ИМА 4811N<br>7<br>6 Далее<br>Специюнкации ТКоменкаатура *<br>Подтверждение действия<br>Вы уверены, что хотите импорт<br>DK16C е склатну После импорт                                                                                                    | 212468<br>Код<br>67890<br>пировать злемент<br>гга данная запись                                               | 10                                                        | 000 "Радно"<br>*<br>*<br>*<br>*<br>*<br>*<br>*<br>*<br>*<br>*      | C<br>A Shirth<br>Ashin Shirth<br>C<br>C<br>C                                                                      |                          |
| ЗАКЛИЧЫКА СИЛИКОНОВАЯ 100<br>Токазаны с 1 по 15 записей из 87<br>Назад 1 2 3 4 5<br>С • стаде колстания и/Исписе<br>С • стаде колстания и/Исписе колстания и/Исписе колстания и/Исписе колстания и/Исписе колстания и/Исписе колстания и/Исписе колстания и/Исписе колстания и/Исписе колстания                                                                                                | <ul> <li>Илл 401N</li> <li>7</li> <li>6 Далее</li> <li>СпециЮнкации Номенклатура -</li> <li>Подтверждение действия</li> <li>Вы уверена, что хотите импор<br/>ОК150 пна и вы сможете е реда</li> </ul>                                                                                                    | 212468<br>Код<br>67890<br>пировать элемент<br>рта данная запись<br>компонать Элемент                          | 10<br>Цана<br>15<br>Ваглушка<br>всегая будет              | 000 "Paavo"                                                        | C<br>Albha Shiite<br>C<br>C<br>C<br>C<br>C<br>C                                                                   |                          |
| ЗАКЛИЧЫКА СИЛИКОНОВАЯ 100<br>Токазаны с 1 по 15 записей из 87<br>Назад 1 2 3 4 5<br>С • эзде колзания ли/Молее<br>С • эзде колзания ли/Молее<br>С • эзде колзания ли/Молее<br>С • эзде колзания<br>Лействия<br>Акличика расско<br>Заблицика на 16<br>Заблицика на 16<br>Заблицика на 16                                                                                                    | <ul> <li>Илл 401N</li> <li>7</li> <li>6 Далее</li> <li>Специйдикации Номенклатура *</li> <li>Подтверждение действия</li> <li>Вы уверены, что хотите импор<br/>ОК16С в систему? После импор<br/>ОК16С в систему? После импор</li> <li>ОК16С в систему? После импор</li> <li>ОК16С в систему? После импор</li> <li>ОК16С в систему? После импор</li> <li>Датрузка документов номени</li> </ul> | 212468<br>Код<br>67890<br>тировать Злемент<br>рта данная запись<br>ктировать.<br>спатуры ()                   | 10<br>Ценна<br>15<br>Заглушка<br>всегая будет             | 000 "Радно"                                                        | C<br>Inthe Smith<br>C<br>C<br>C<br>C<br>C<br>C<br>C<br>C<br>C<br>C<br>C<br>C<br>C<br>C<br>C<br>C<br>C<br>C<br>C   |                          |
| ЗАСЛУШКА СИЛИКОНОВАЯ 100<br>Токазаны с 1 по 15 записей из 8<br>Назад 1 2 3 4 5<br>С е заде колзания и (Полис<br>С е заде колзания и (Полис<br>С е заде колзани и (Полис<br>С                                                               | <ul> <li>Аллее</li> <li>Далее</li> <li>Далее</li> <li>Спецификации: Новенкалтура *</li> <li>Подтверждение действия</li> <li>Вы уверены, что хотите импор<br/>ОК16С в окстему? После импор<br/>ОК16С в окстему? После импор<br/>ОК16С в окстему? После импор<br/>Доступна и вы сможете ее реда</li> <li>Затрузка документов номени</li> </ul>                                                 | 212468<br>Код<br>в7890<br>паровать злемент<br>рта данная запись<br>кстировать.<br>слатуры ©<br>Приня<br>13597 | 10<br>Цана<br>15<br>Заглушка<br>всеган будет<br>ть Отменч | 000 "Радно"<br>Т<br>С<br>Т<br>С<br>С<br>С<br>С<br>С<br>С<br>С      | C<br>Sector Sector<br>C<br>C<br>C<br>C<br>C<br>C<br>C<br>C<br>C<br>C<br>C<br>C<br>C<br>C<br>C<br>C<br>C<br>C<br>C |                          |

Теперь если перейти во вкладку «Номенклатура» -> «Обзор» будет указан выбранный товар в списке.

|                                                                         |                      |      |                                          |   | ·       |
|-------------------------------------------------------------------------|----------------------|------|------------------------------------------|---|---------|
| Действия • Папки •                                                      |                      |      | Т* Э Поиск                               |   | ٩       |
| Наименование                                                            | Код                  | Цена | Источник                                 |   |         |
| ЗАГЛУШКА ПК16С                                                          | 67890                | 15   | 000 "Радио"                              | ٢ | ×       |
| Заглушка 16x16мм METRA Legrand                                          | AWP9WeS8LYe9Pf226qjP | 0    | 000 "Управляющая компания<br>"Уралэнерго | G | ×       |
| Переходник питаник DC 2 pin - штекер 5.5*2.0*12 (NB-<br>LUCC) / Robiton | 147007               | 30   | 000 "Радио"                              | Ð | ≓i<br>× |
| ВИНТ DIN7985 M 2.5*12MM П/СФЕР. (30ШТ)                                  | 180606               | 70   | 000 "Радио"                              | ٢ | ×       |

При нажатии на наименования товара будет осуществлен переход в карточку товара.

| RING Tech 3                                                     | азы Спецификации Ном | тенклатура =                                                                                                    |                                | John Smith Buxog |
|-----------------------------------------------------------------|----------------------|----------------------------------------------------------------------------------------------------|--------------------------------|------------------|
| ЗАГЛУШКА ФК16С                                                  | (позиция номенк      | слатуры)                                                                                                    |                                |                  |
| Основное Характери                                              | атики Цены номенклат | уры                                                                                                    |                                |                  |
| Записать и закрыть За                                           | никана               |                                                                                                    |                                | Источник         |
| 51-21 I                                                         |                      | 100                                                                                                    | OVILIE'S DETEC                 | 000 "Радио" 🛃    |
| Обозначение -                                                   |                      | Наименование за                                                                                                    | TO LENA UNTOL                  |                  |
| Обозначение -                                                   | Kog 67890            | Наименование                                                                                                    | TO DIA OKTOL                   |                  |
| Обозначение -<br>Артикул<br>Бходит в палку                      | Код 67690            | наименование 3А                                                                                                    | TO LEASE ON TOL                |                  |
| Обозначение<br>Артикул<br>Входит в папку<br>Основное<br>Аналоги | Kog 67890            | наименование зА                                                                                                    | Julia Ortoc                    |                  |
| Обозначение                                                     | Kog 67890            | наименование зА                                                                                                    | JJune On Joc                   |                  |
| Обозначение -<br>Артикул<br>Входит в папку<br>Основное Аналоси  | Kog 67890            | Наименование за     Па основном складе     Количество е наличии                                                                                                    | 2.00                           |                  |
| Обозначение<br>Артикул<br>Входит в пагку<br>Основное Аналоги    | Kog 67890            | Наименование за     Паменование за     Па основном складе     Количество е наличии     Количество на складе                                                                         | 2.00                           |                  |
| Обозначение<br>Артикул<br>Входит в папку<br>Основное Аналоги    | Kng 67890            | <ul> <li>Наименование за</li> <li>На основном складе</li> <li>Количество е наличии</li> <li>Количество на складе</li> <li>Вид номенклатуры</li> </ul>                               | 2.00<br>0.00<br>Прочие изделия |                  |
| Обозначение                                                     | Kng 67890            | <ul> <li>Наименование зд</li> <li>На основном складе</li> <li>Количество в наличии</li> <li>Количество на складе</li> <li>Вид номенклатуры</li> <li>Страна происхождения</li> </ul> | 2.00<br>0.00<br>Прочие изделия |                  |

Все поля являются редактируемыми. При изменении поля для сохранения требуется нажать кнопку «Записать».

 $\setminus$ 

# 2. Требования к рабочей станции

- тактовая частота процессора: не менее 2 GHz. Dual Core;

- оперативная память (ОЗУ): не менее 4 Gb;
- жёсткий диск: не менее 15 Gb свободного дискового пространства;
- экран: не менее 17", разрешение не менее 1280×1024.

## 3. Документация

Перед использованием необходимо ознакомится с руководством пользователя №643.35597550-01.13.01-1